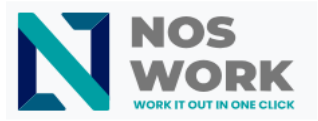

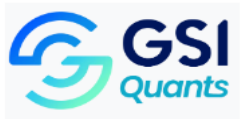

## NextCloud Setup Manual for PC

## Installation and Configuration of NextCloud

## About NextCloud

Nextcloud allows you to store and share files online, as well as synchronize them with your internet-connected devices. This way, you can upload files to your Nextcloud server and access them from any device connected to the Internet. The files are automatically synchronized across all your devices.

To synchronize information between NextCloud and our computer, we need to create a local folder on the PC where the information is stored and later synchronized.

To ensure successful synchronization of our files, the following recommendations should be considered:

- Use short names for files.
- Never use a period (.) to name a file.
- Use a simple folder structure, avoiding nested folders (folders within folders).
- Avoid storing executable files, installers, or drivers.
- Avoid files with extensions .git, .htaccess, .tmp, .temp, or desktop.ini.
- If you delete a file or folder stored in the local NextCloud folder or in the cloud, when synchronization between the cloud and the device starts, the file or folder will be deleted from both environments.

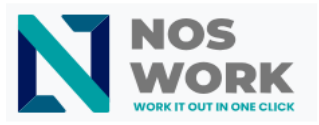

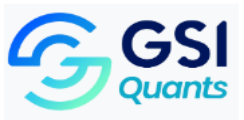

- 1. On a secure partition of the PC (e.g., the D drive), create a folder for synchronizing and storing files between the PC and the cloud. We will call it "NextCloud Folder".
- 2. Open your browser and go to the official NextCloud website: https://nextcloud.com.

If a cookie usage notice appears, click on "Accept all cookies".

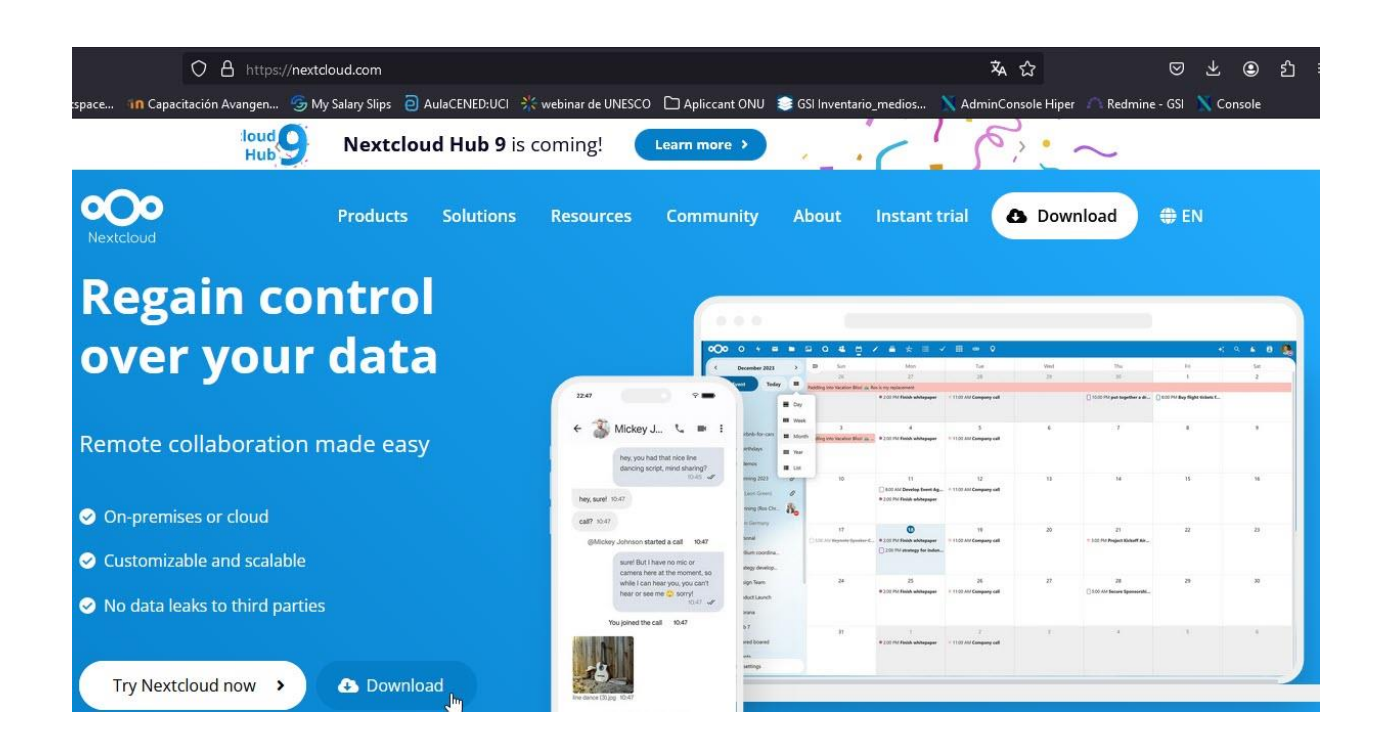

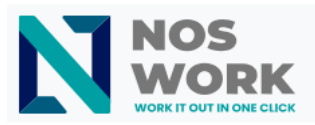

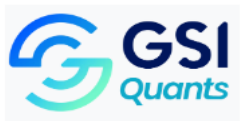

3. Click on the **Download** button.

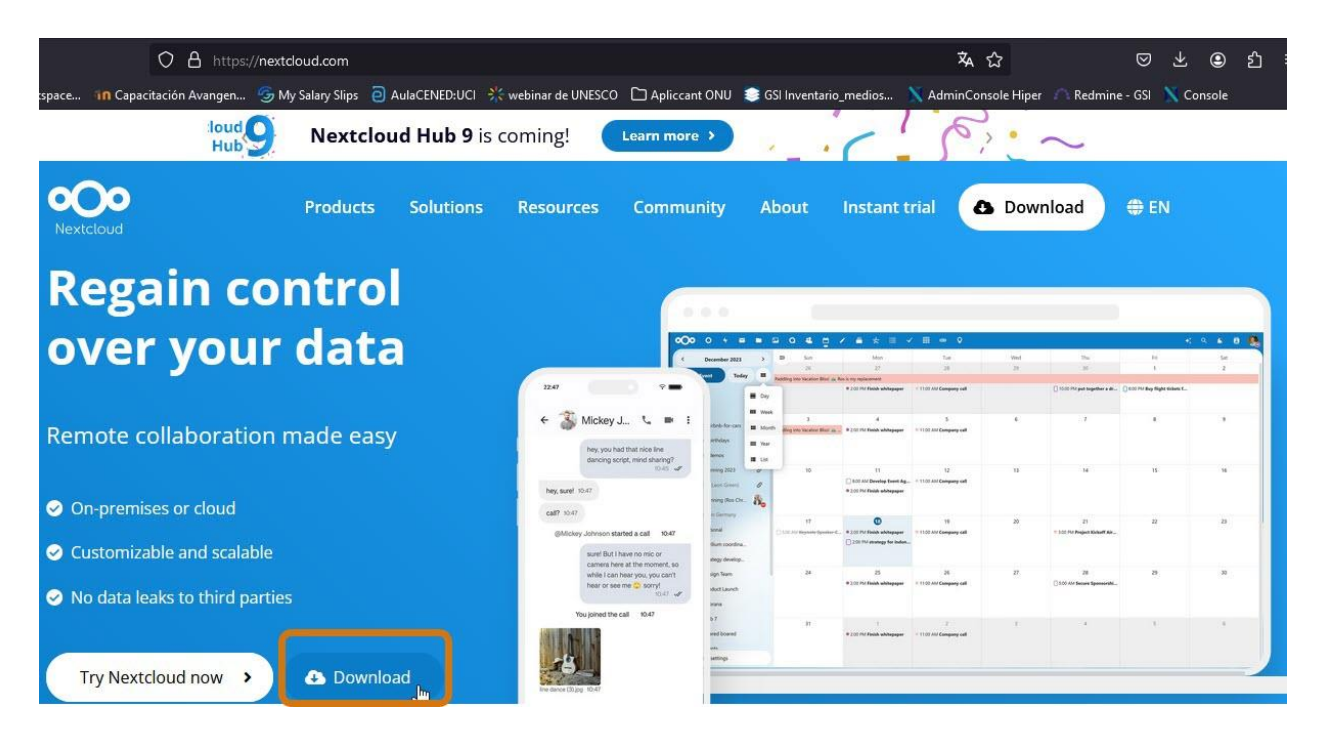

4. Click on **Download for Desktop** and select the version compatible with your computer's operating system (in this case, we select the Windows version).

| Nextcloud                                                                          | Products | Solutions                                                | Resources                                                                                                    | Community                                                                                                    | About                                                                           | Instant trial                                                                                      | 🛆 Download                                                   | ) @ EN            |
|------------------------------------------------------------------------------------|----------|----------------------------------------------------------|----------------------------------------------------------------------------------------------------|----------------------------------------------------------------------------------------------------|---------------------------------------------------------------------------------|----------------------------------------------------------------------------------------------------|--------------------------------------------------------------|-------------------|
| DOWNLOAD FOR DESKTOP<br>Connect to your Nextcloud from<br>Windows, macOS or Linux. |          | DOWNLOA<br>Use the desl<br>your desktop<br>to your lates | AD FOR DESK<br>stop clients to<br>p. Select one c<br>st files whereve<br>dows 10/11 (6<br>DS Virtual file<br>ix AppImage | TOP<br>keep your files<br>or more director<br>er you are. Lear<br>4 bit)<br>s 12+ (64 bit, un<br>\$ 12+ (64 bit, un<br>\$ 12+ (64 bit, un | synchron<br>ries on yo<br>n more al<br><b>é</b> macO<br>niversal)<br>ac OS 10.7 | ized between yc<br>ur local machine<br>bout our clients<br>IS 12+ (64 bit, ur<br>)<br>10+ (legacy) | our Nextcloud sen<br>e and always have<br>here.<br>hiversal) | ver and<br>access |

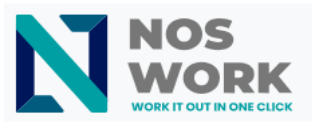

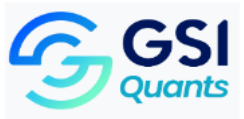

5. In the browser's Downloads section, click on the NextCloud file (version 3.13.3).

|                                            | ■ ☆                                          | ☑ ± ⊕ එ |
|--------------------------------------------|----------------------------------------------|---------|
| ED:UCI 💥 webinar de UNESCO 🗋 Apliccant ONU | Nextcloud-3.13.3-x64(1).msi<br>Abrir archivo | insole  |
| Soluciones Recursos Community              | snagit-2024-2-2(1).exe<br>Cancelado          | c       |
|                                            | snagit-2024-2-2.exe<br>Completada — 433 MB   |         |
|                                            | Mo <u>s</u> trar todas las descargas         |         |
|                                            |                                              |         |

6. A box will display; click on **Execute**.

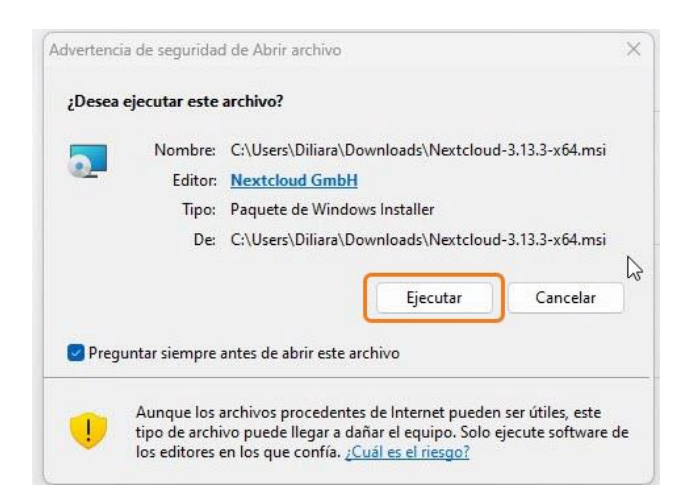

7. In the following dialog boxes, click on Next.

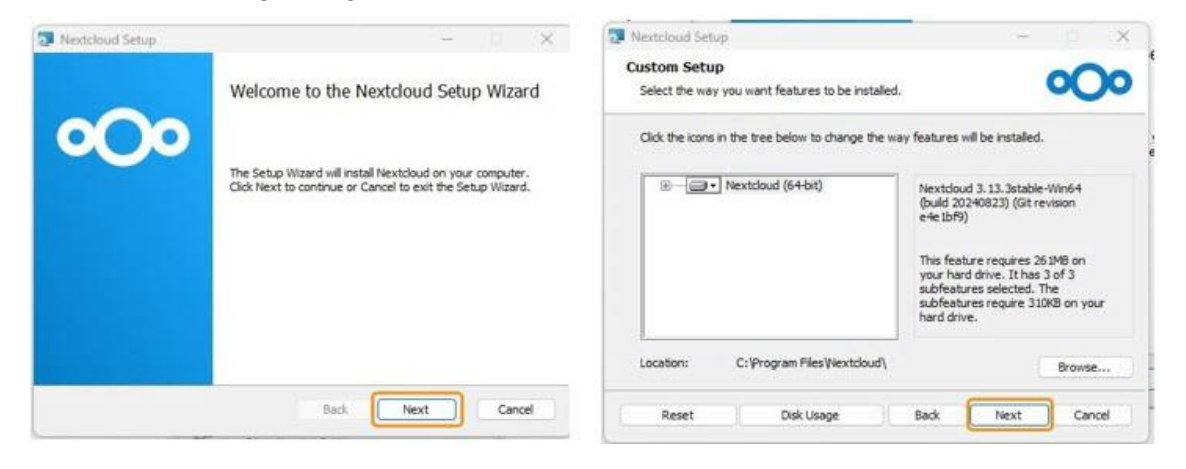

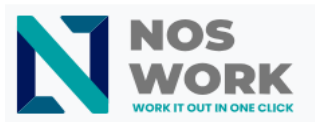

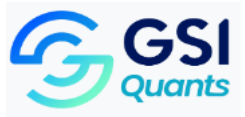

8. Click on Install.

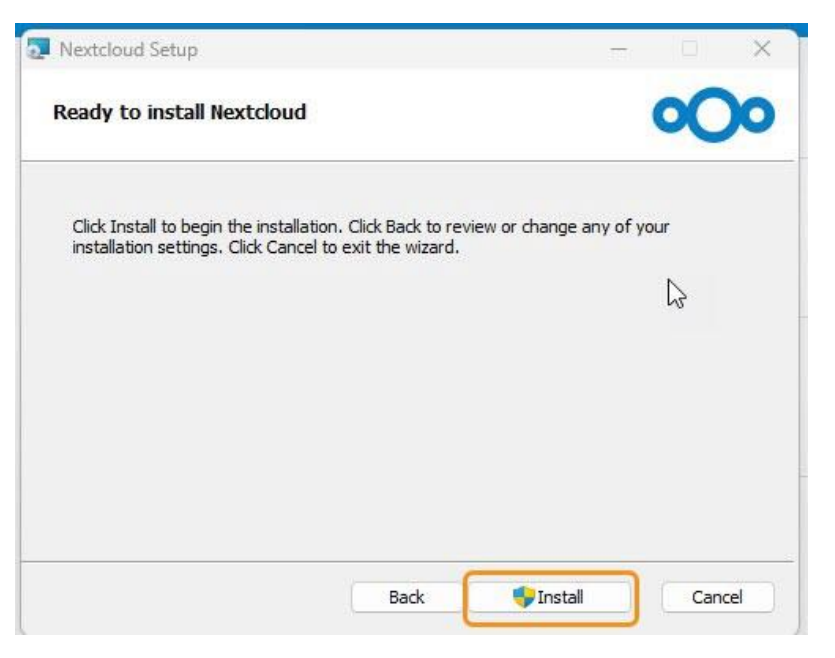

- 9. When asked "Do you want to allow this app to make changes to your device?", click on **Yes**.
- 10. Click on **Finish**.

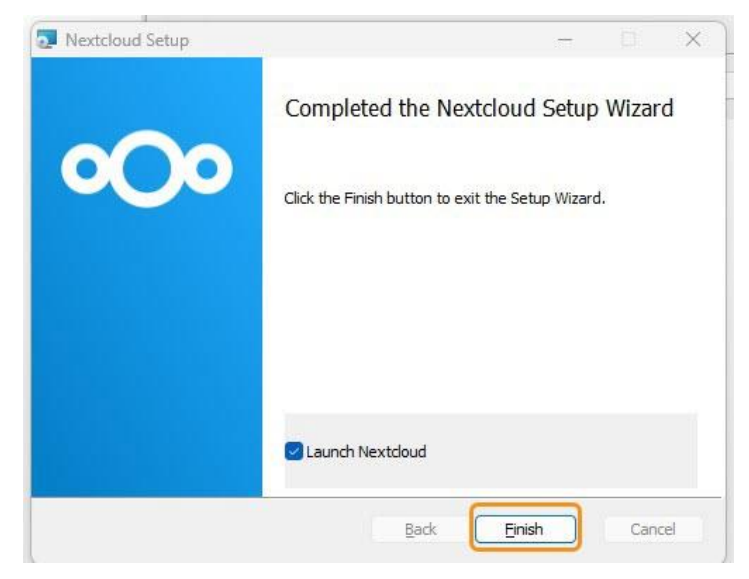

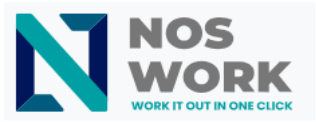

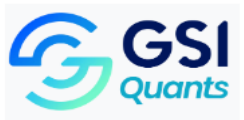

11. A prompt will suggest restarting the PC. Click on **Yes** to restart now, or **No** if you prefer to restart later.

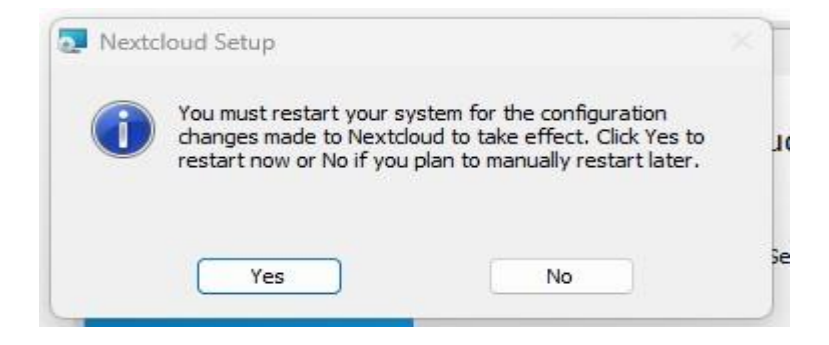

12. A NextCloud setup window will appear. Click on Log in to start the configuration.

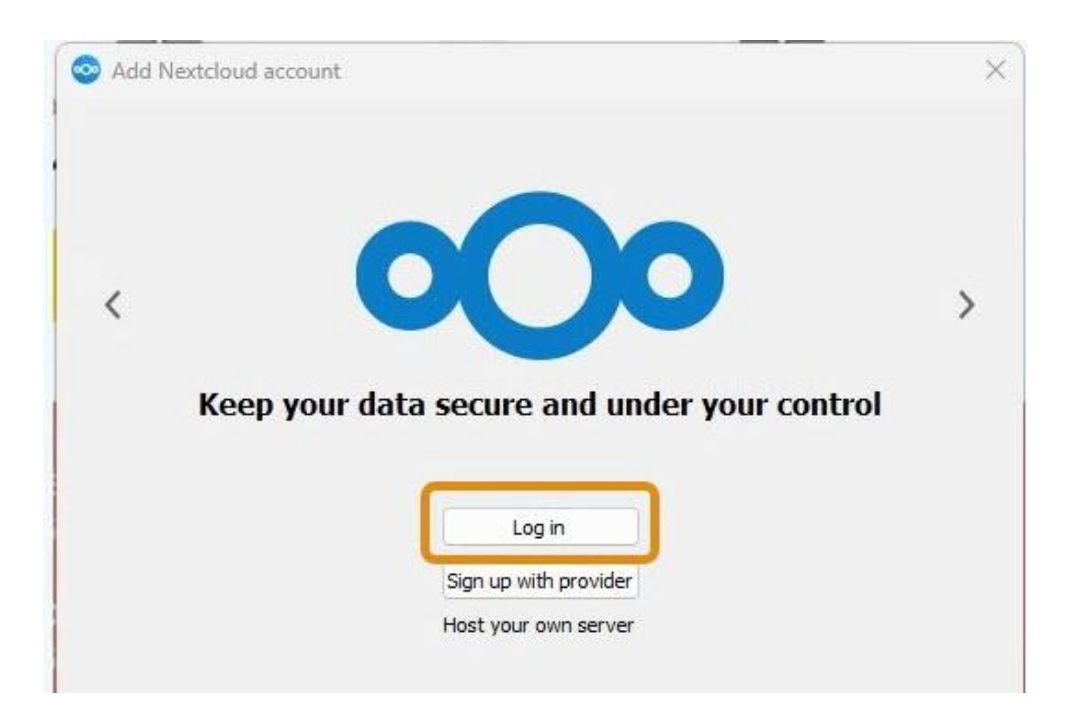

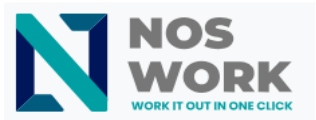

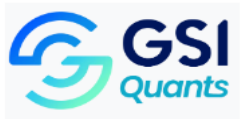

- 13. Enter the URL of the workspace to be synchronized.
- 14. Click on Next.

| Add Nextclou | d account                                                                                                    | ) |
|--------------|----------------------------------------------------------------------------------------------------|---|
|              |                                                                                                    |   |
|              |                                                                                                    |   |
|              |                                                                                                    |   |
|              |                                                                                                    |   |
|              |                                                                                                    |   |
|              | Comment addresses                                                                                                    |   |
|              | Server address                                                                                                    |   |
|              | Server address                                                                                                    |   |
|              | Server address https://workspace.example.com The link to your Nextcloud web interface when you open it in the browser.          |   |
|              | Server address<br>https://workspace.example.com<br>The link to your Nextcloud web interface<br>when you open it in the browser. |   |
|              | Server address<br>https://workspace.example.com<br>The link to your Nextcloud web interface<br>when you open it in the browser. |   |

15. A box will display to select your preferred browser.

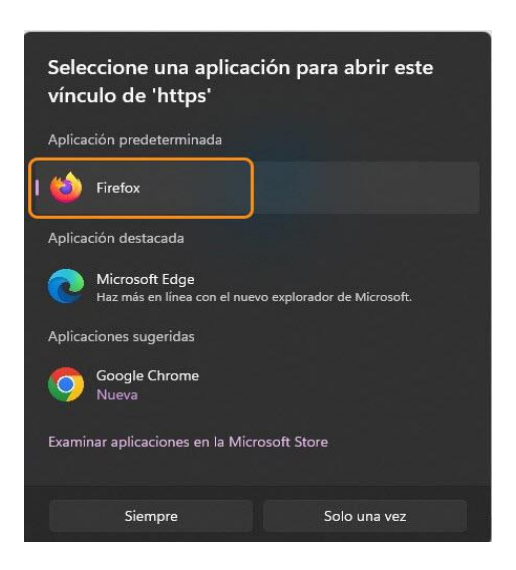

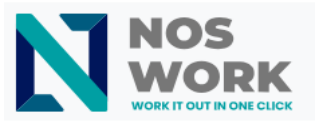

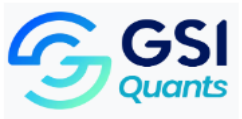

16. A dialog box will announce the connection to your NextCloud account. Click on Log in.

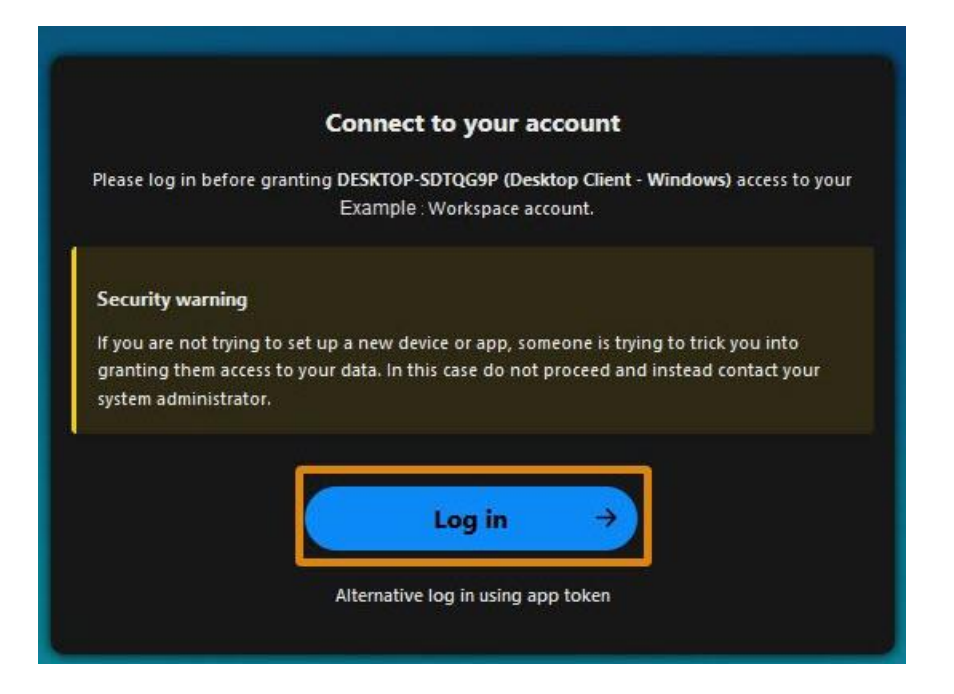

17. Click on Grant access.

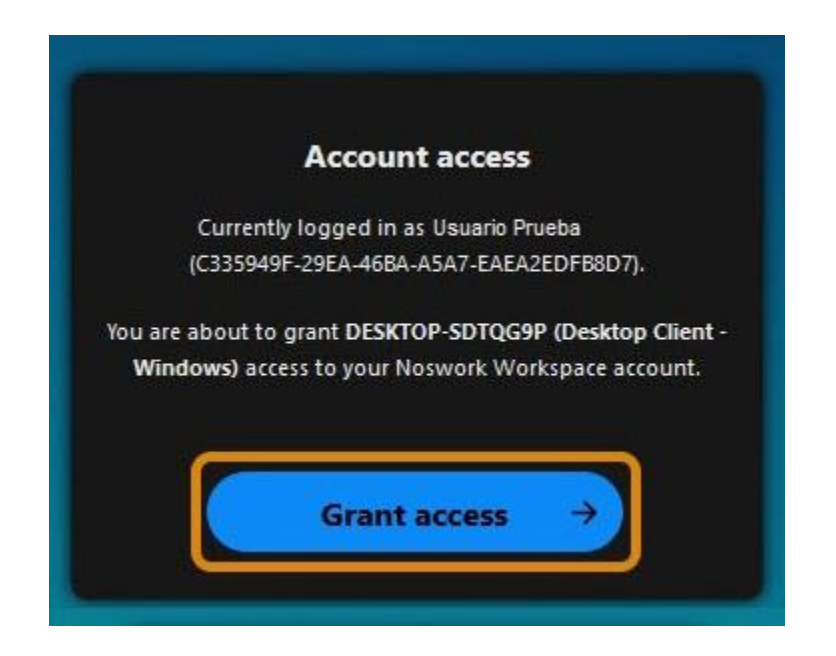

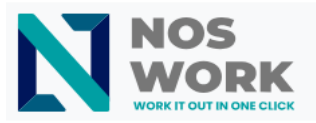

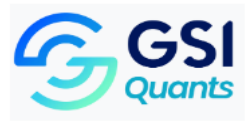

A message will appear announcing that the account is connected.

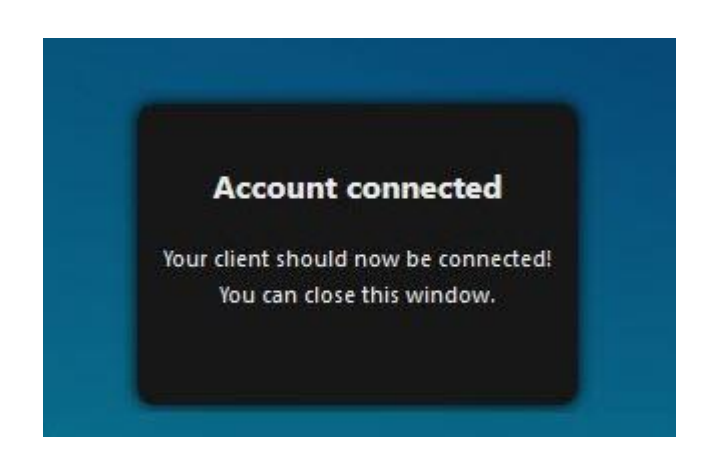

18. After connecting the account, click on the NextCloud icon in the PC's status bar to access it.

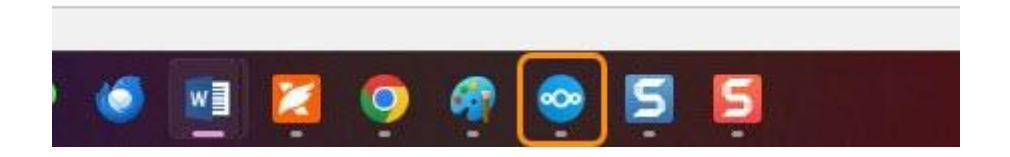

- 19. A window will display to configure the connection between accounts. Follow these instructions:
  - i. Choose the option "Synchronize everything from server".
  - ii. Uncheck the options:

"Ask before syncing folders larger than"

"Ask before syncing external storages"

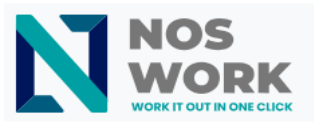

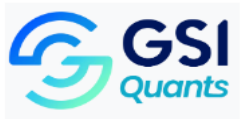

20. Click on **Choose a different folder** and select the folder created in step 1.

| Add Nextcloud account   |                          |                     | > |
|-------------------------|--------------------------|---------------------|---|
| UP                      | $\leftrightarrow$        |                     |   |
| Usuario Prueba          |                          | Local Folder        |   |
| workspace.example.c     | com                      | Ruta de la carpeta  |   |
|                         |                          | 160 GB free space   |   |
| <u></u>                 |                          |                     |   |
| O Use virtual files ins | tead of downloading (    | content immediately |   |
| Synchronize every       | thing from server        |                     |   |
| Ask before syr          | icing folders larger the | an <u>500</u> 🖨 MB  |   |
| 🗌 Ask before syr        | icing external storage   | 'S                  |   |
| C Elige qué sincronia   | zar                      |                     |   |
|                         |                          |                     |   |
|                         |                          |                     |   |

21. Locate the folder for synchronization and storage of files created in step 1.22. Click on "Select folder".

| ← → • ↑ =                                                | > Este e > Disco local (D:) | ~ C         |                                                            | <b>م</b> (D) ا                               |
|----------------------------------------------------------|-----------------------------|-------------|------------------------------------------------------------|----------------------------------------------|
| Organizar 👻 Nueva car                                    | peta                        |             |                                                            | <b>a</b> • 👩                                 |
| 🕐 Música 📌<br>🔝 Vídeos 📌                                 | Nombre                      | F<br>2<br>0 | echa de modificación<br>7/09/2020 10:31<br>8/02/2022 12:20 | Tipo<br>Carpeta de a<br>Carpeta de a         |
| <ul> <li>Este equipo</li> <li>POCO C65</li> </ul>        |                             | 0<br>2      | 8/02/2022 12:24<br>9/05/2023 22:48<br>7/09/2020 10:32      | Carpeta de a<br>Carpeta de a<br>Carpeta de a |
| <ul> <li>SYSTEM (C:)</li> <li>Disco local (D:</li> </ul> | Working                     | 2           | 7/09/2020 11:13<br>0/08/2024 13:50                         | Carpeta de a<br>Carpeta de a                 |
| > 👷 Red                                                  | NextCloud Folder            | 0           | 4/09/2024 16:17                                            | Carpeta de a                                 |
| Carpet                                                   | a: NextCloud Folder         |             |                                                            |                                              |
|                                                          |                             |             | accionar camata                                            | Cancalar                                     |

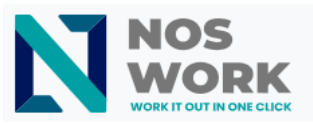

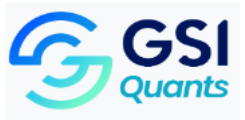

23. After configuring the connection, click on "Connect".

| Add Nextcloud account |                                             | ×     |
|-----------------------|---------------------------------------------|-------|
| UP                    | $\leftrightarrow$                           |       |
| Usuario Prueb         | a Local Folder                              |       |
| workspace.example     | .com Ruta de la carpeta                     |       |
|                       | 160 GB free space                           |       |
|                       | Choose different folder                     | ]     |
|                       |                                             |       |
| O Use virtual file    | instead of downloading content immediately  |       |
| O Synchronize e       | verything from server workspace.example.org | com   |
| Ask before            | syncing folders larger than 500 🖨 MB        |       |
| Ask before            | syncing external storages                   |       |
| C Eliae aué sinc      | onizar                                      |       |
|                       |                                             |       |
| (17.20 TO 10.10       |                                             |       |
| Cancel                | Omitir las carpetas de configuración        | nnect |

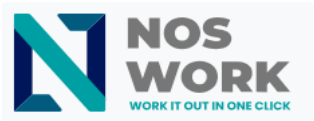

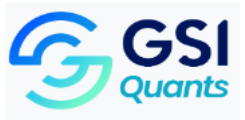

24. A dialog box will show the synchronization process between the folder on the hard drive and the NextCloud account.

| UP | Usuario Prueba 🗸 🚺 🖉 🖾                                                         |
|----|--------------------------------------------------------------------------------|
| ٩  | Buscando archivos, mensajes, eventos                                           |
| 0  | Synchronizing file 60 of 2399<br>30 MB de 2,6 GB + quedan 1 hora               |
| 1  | Ud. ha creado una contraseña de app para una sesión llamada "curl/<br>7.88.1"  |
| Э  | @Iván Fernández Vázquez ha cambiado GSI 6h<br>Inventario_medios_Proyectos.xlsx |
| ÷  | Dianly Santiler Álvarez respondió a su formulario Papel Sanitario Id           |
| З  | @Mario Rodriguez Rodriguez ha cambiado Control de Insumos.xlsx 1d              |
| +  | Lázaro Plasencia González respondió a su formulario Papel Sanitario 2d         |
| مر | Ariadna Curbelo García ha compartido el formulario Inscripción a               |

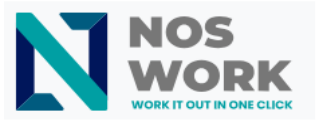

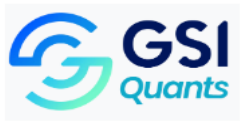

You will notice that the folder initially created for synchronization with your workspace now appears with the NextCloud icon.

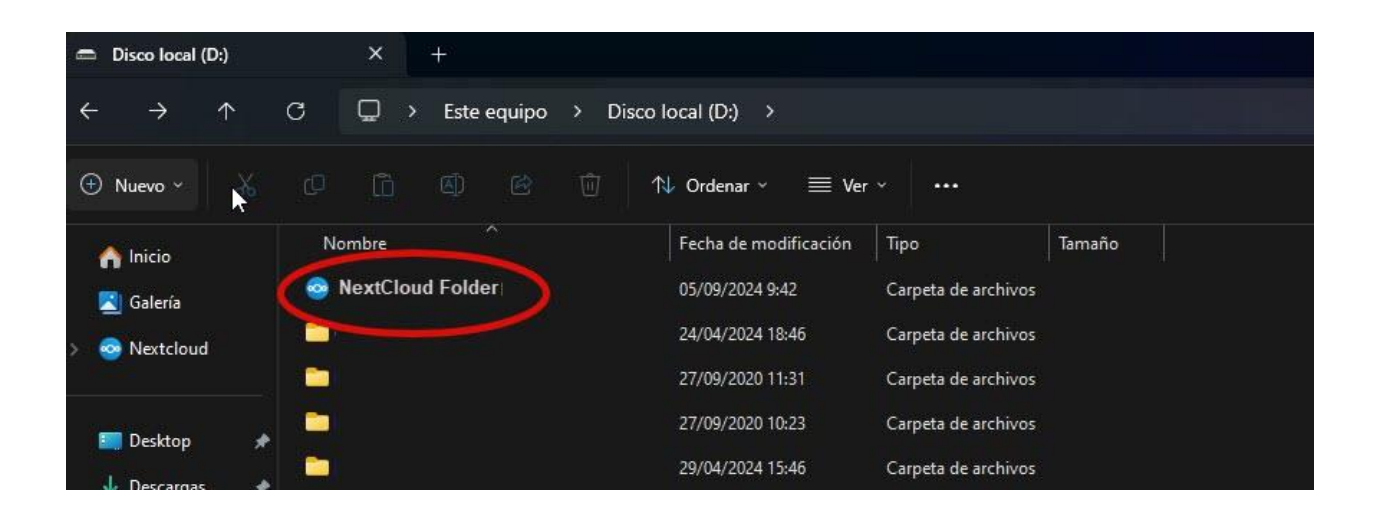